#### **POWER OF AR AND VR**

# ROBOT

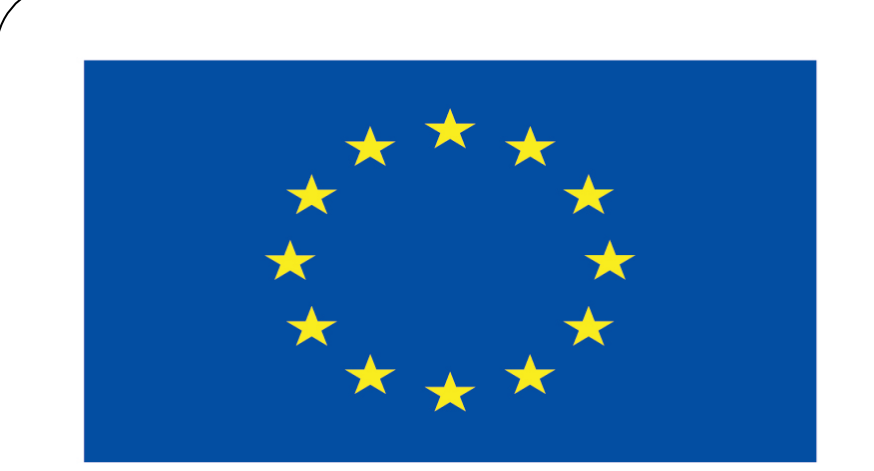

#### Co-funded by the European Union

#### **Co-runged by** the European Union

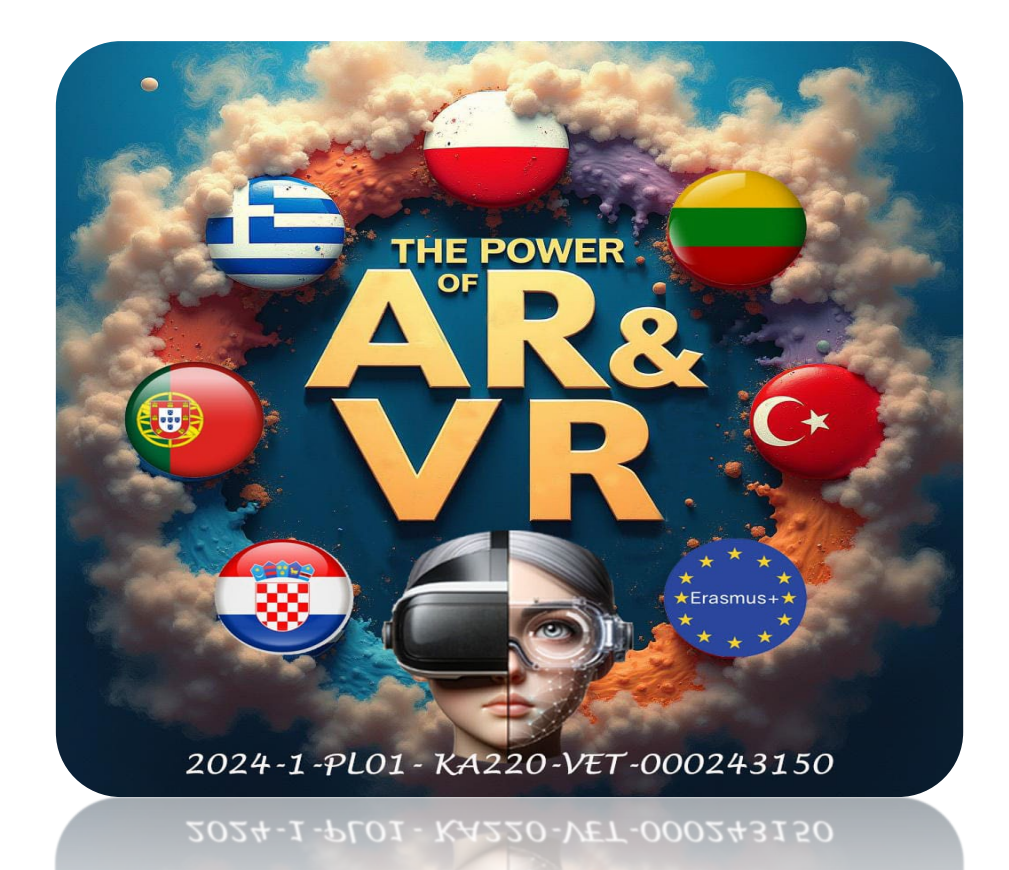

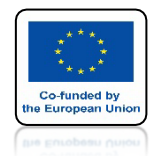

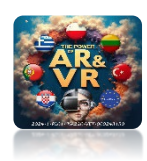

## PAMIETAJ ZAPISUJ SWOJĄ PRACĘ SYSTEMATYCZNIE, **PONIEWAŻ CZĘSTO BĘDZIESZ POTRZEBOWAĆ** WRACAĆ DO WCZEŚNIEJSZYCH **ROZWIĄZAŃ.**

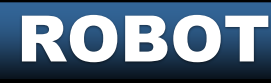

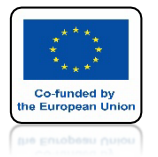

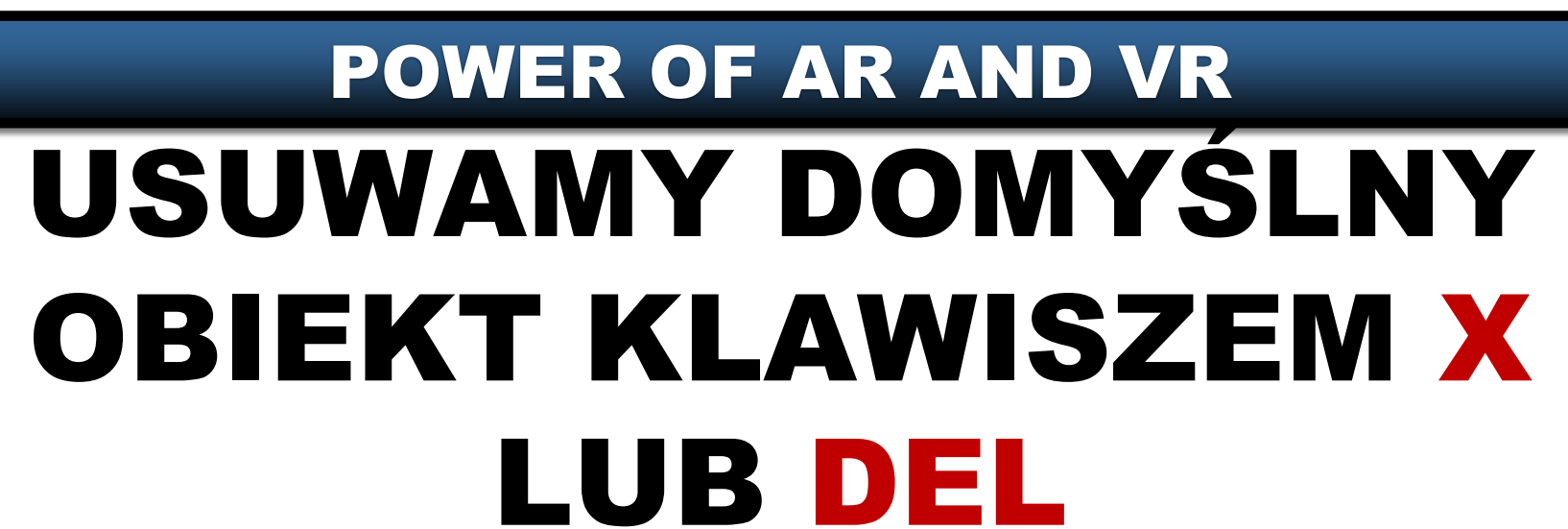

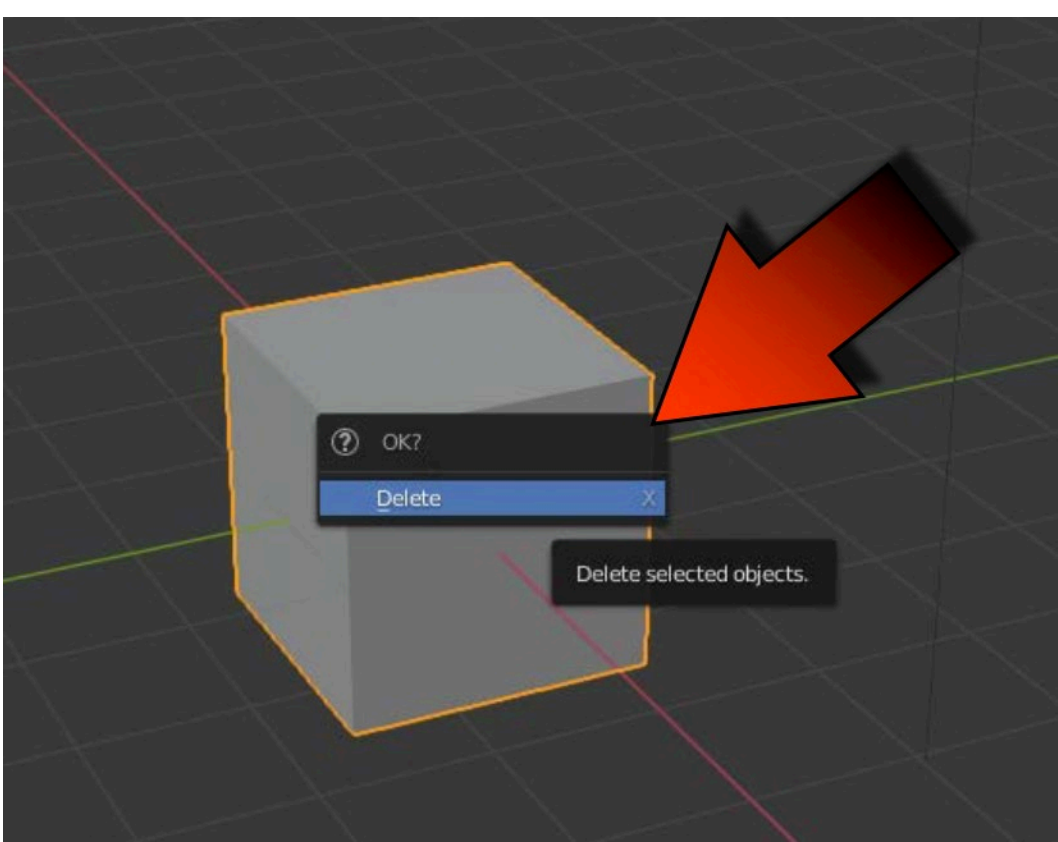

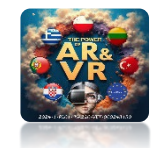

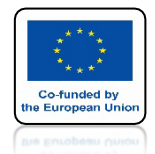

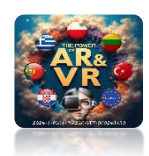

## W OBJECT MODE KLIKNIJ 7 Z KLAWIATURY NUMERYCZNEJ TOP ORTHOGRAPHIC

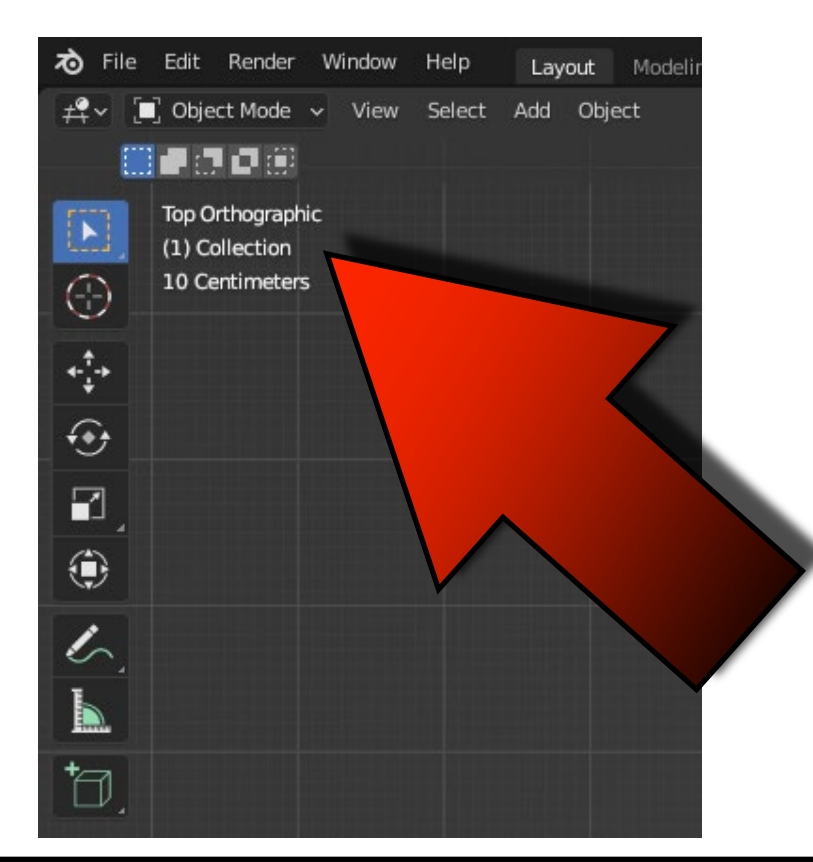

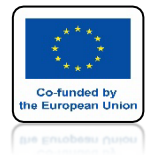

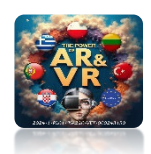

## POWER OF AR AND VR UMIEŚĆ KURSOR 3D W ŚRODKU SYSTEMU, NACISKAJĄC SHIFT + C

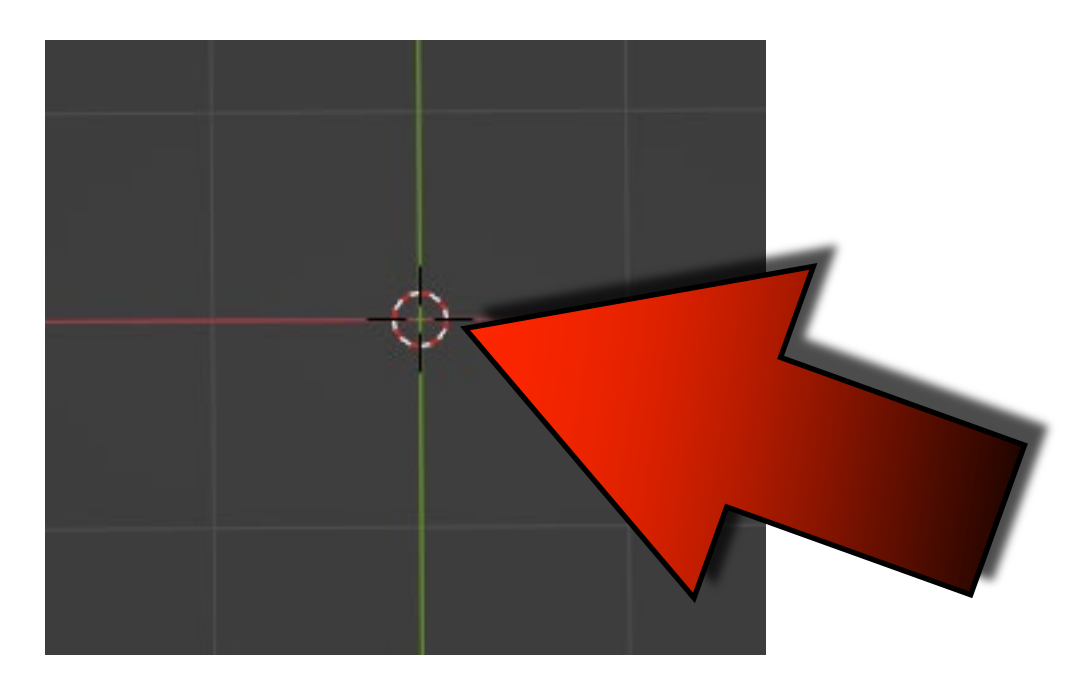

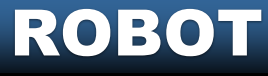

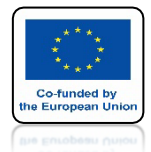

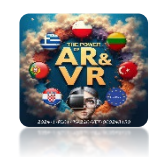

#### ZA POMOCĄ SHIFT + A MOŻESZ DODAĆ PODSTAWOWE BRYŁY

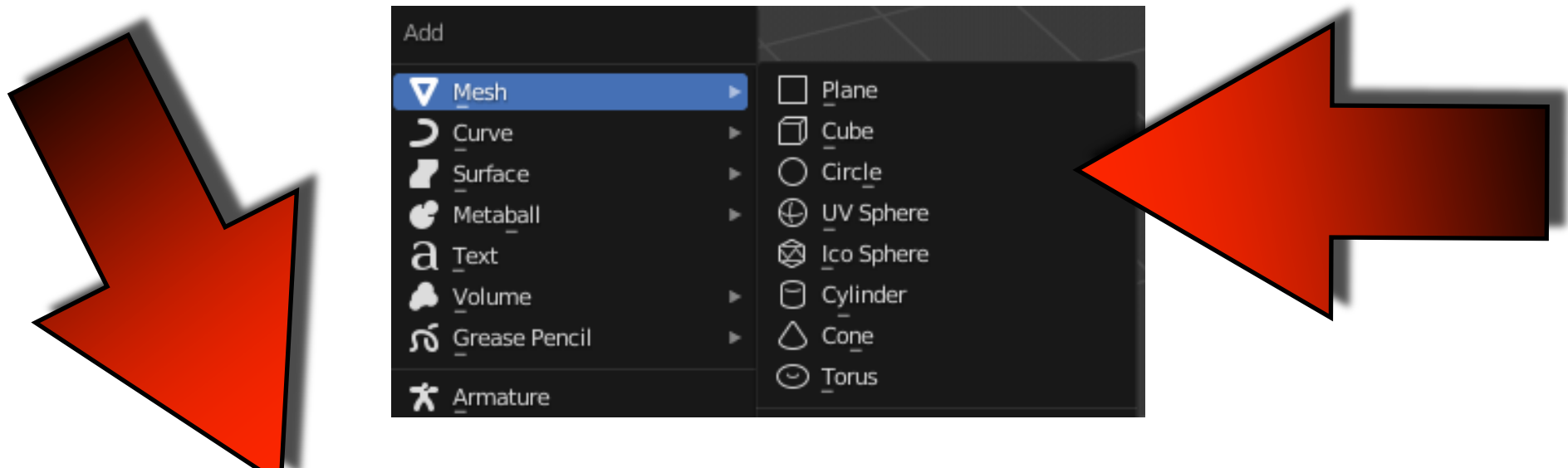

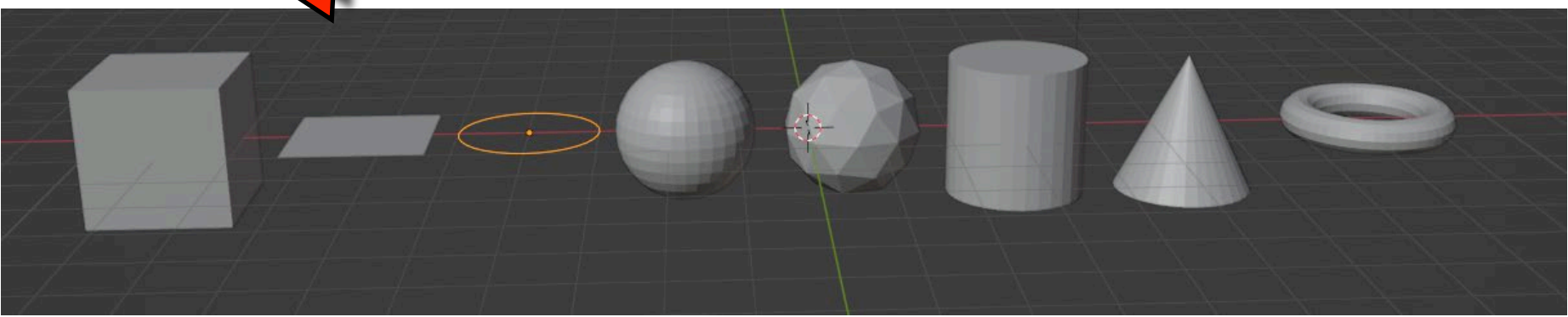

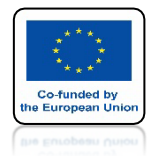

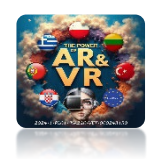

# **KLAWISZ G PRZEMIESZCZANIE**

## **KLAWISZ S SKLAOWANIE**

## **KLAWISZ R OBRACANIE**

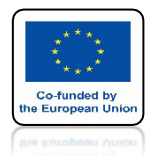

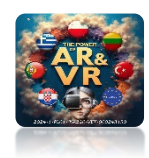

## MOŻEMY MIEĆ WIĘCEJ Objektów Wejdź do preferences

| ক   | File Eo | it Render              | Window               | Help                         | Layout   | Modeling  |  |
|-----|---------|------------------------|----------------------|------------------------------|----------|-----------|--|
|     |         | <b>⊻ndo</b><br>Redo    |                      | <b>Ctrl Z</b><br>hift Ctrl Z | Add Ot   | oject     |  |
|     |         | Undo Hist              | tory                 |                              |          |           |  |
|     |         | Repeat La<br>Repeat Hi | ast<br>istory        | Shift R                      |          |           |  |
|     | ÷.      | Adjust La              | st Operation         | n F9                         |          |           |  |
|     | ÷* >    | D Menu Sea             | irch                 | F3                           |          |           |  |
|     | ۥ<br>∎  | Rename #<br>Batch Ren  | Active_Item.<br>name | F2<br>Ctrl F2                |          |           |  |
|     |         | Lock Obje              | ect Modes            |                              |          |           |  |
| C C |         | Preferenc              | es                   |                              |          |           |  |
|     |         | E                      | dit user pref        | erences an                   | d system | settings. |  |
| - Ť | 7       | f =                    |                      |                              |          | 1         |  |

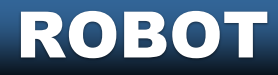

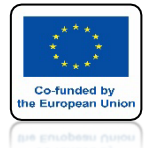

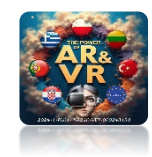

## WOKIENKU WYSZUKIWANIA WPISZ EXTRA

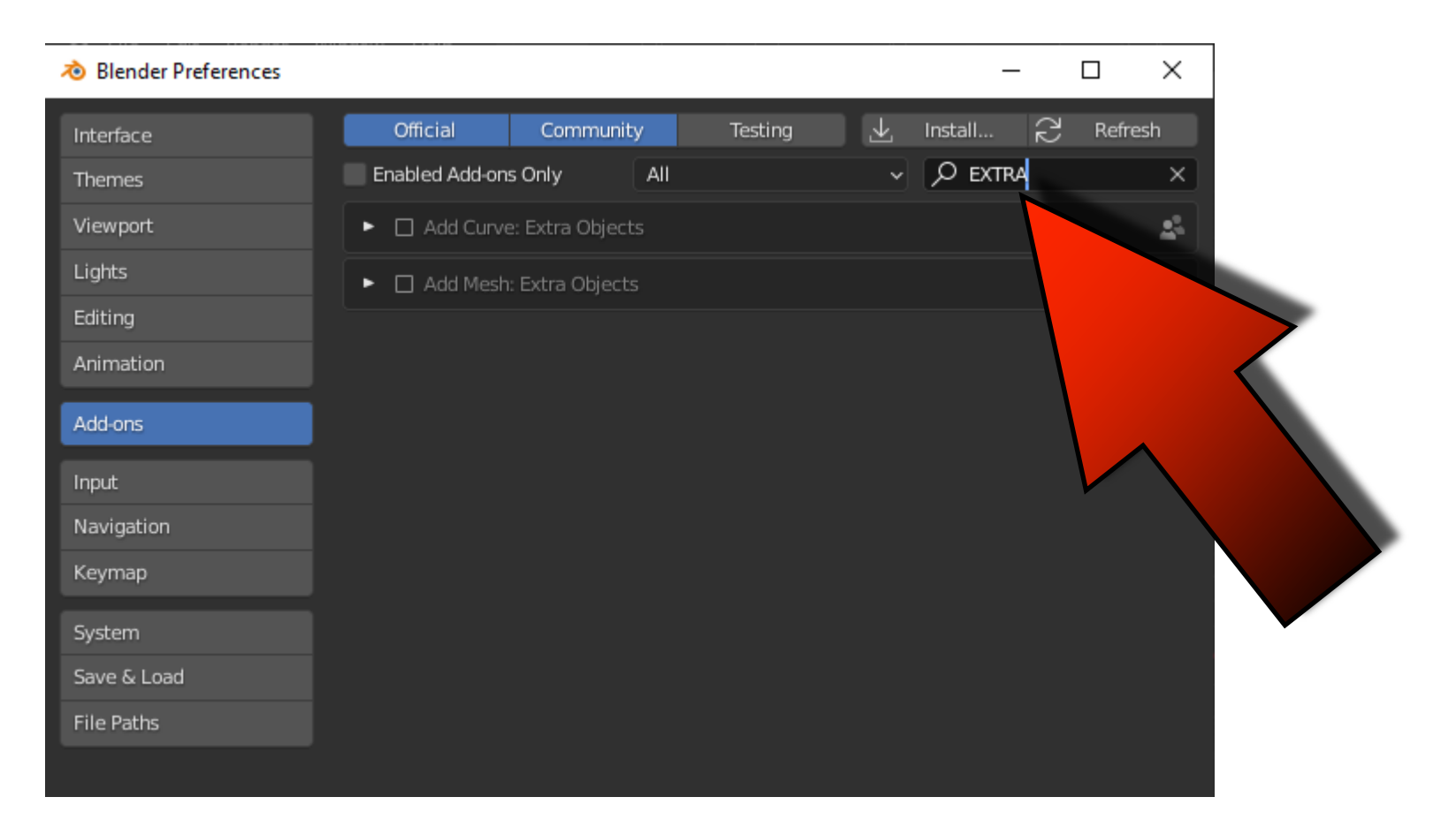

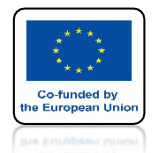

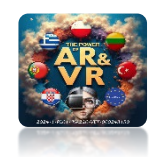

## ZAZNACZ ADD MESH: EXTRA OBJECTS

|   | 🔊 Blender Preferences |             |                |              |               |            | —           |         | ]       | ×  |
|---|-----------------------|-------------|----------------|--------------|---------------|------------|-------------|---------|---------|----|
|   | Interface             | Official    | Comm           | unity        | Testing       |            | nstall      | 22      | Refresh |    |
|   | Themes                | Enabled Add | l-ons Only     | All          |               | •          | ,О extra    |         |         | ×  |
|   | Viewport              | 🕨 🗆 Add Ci  | urve: Extra Ob | jects        |               |            |             |         |         | 2  |
|   | Lights                | 🔻 🗹 Add M   | esh: Extra Obj | ects         |               |            |             |         |         |    |
|   | Editing               | escription: | Add extra me   | esh object t | ypes          |            |             |         |         |    |
|   | 4                     | Location:   | View3D > A     | dd > Mesh    |               |            |             |         |         |    |
|   | Add                   | File:       | C:\Program F   | iles\Blender | Foundation\Bl | .ons\add_n | nesh_extra_ | objects | \init   | .p |
|   |                       | Author:     | Multiple Auth  | nors         |               |            |             |         |         |    |
|   |                       | Version:    | 0.3.7          |              |               |            |             |         |         |    |
|   |                       | Internet:   | 2              | Documenta    | ation         | <b>₽</b>   | Report      | : a Bug |         |    |
|   | ар                    |             |                |              |               |            |             |         |         |    |
|   | System                |             |                |              |               |            |             |         |         |    |
| · | Save & Load           |             |                |              |               |            |             |         |         |    |
|   | File Paths            |             |                |              |               |            |             |         |         |    |
|   |                       |             |                |              |               |            |             |         |         |    |

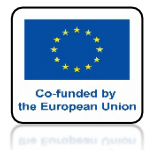

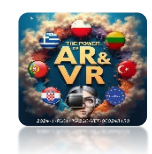

## PO NACISNIECIU SHIFT+A ZOBACZYSZ DODATKOWE MODELE I GERERATORY SIATKI

|                         | AA                                |   |  |
|-------------------------|-----------------------------------|---|--|
| Mesh<br>Curve           | ▶ ☐ Plane<br>▶ ☐ Cube             |   |  |
| <br>_Surface            |                                   |   |  |
| Metaball<br>Text        | ▶ (⊕) UV Sphere<br>Ø Ico Sphere   |   |  |
| Volume<br>Grease Pencil | Cylinder     Cone     One         |   |  |
| Armature<br>Lattice     | <br>☐ Grid                        |   |  |
| Empty                   | · 안 Monkey                        |   |  |
| Image                   | Kock Generator                    |   |  |
| Light<br>Light Probe    | Gingle Vert     Ground Cube       |   |  |
| Camera                  | <ul> <li>Torus Objects</li> </ul> |   |  |
| Speaker                 | Math Function                     |   |  |
| Force Field             | Fipe_Joints                       | • |  |
| Collection Instance     | Diamonds     Extras               |   |  |
|                         | Parent To Empty                   |   |  |

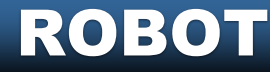

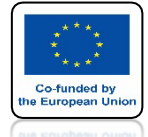

### **POWER OF AR AND VR**

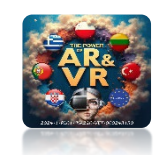

## POSTARAJ SIĘ ZAPROJEKTOWAĆ SWOJEGO ROBOTA

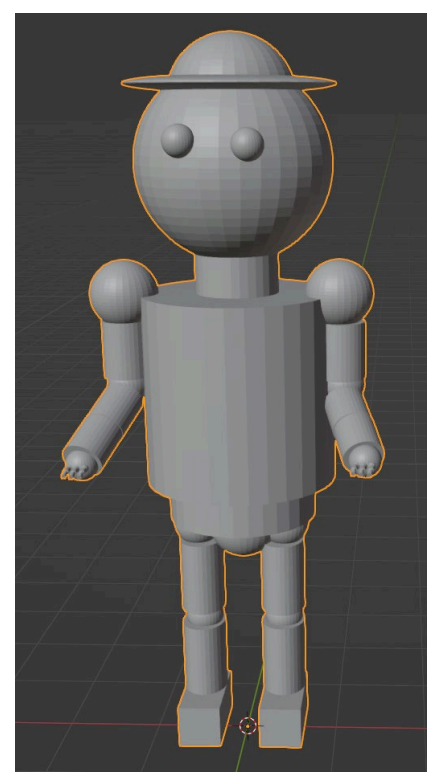

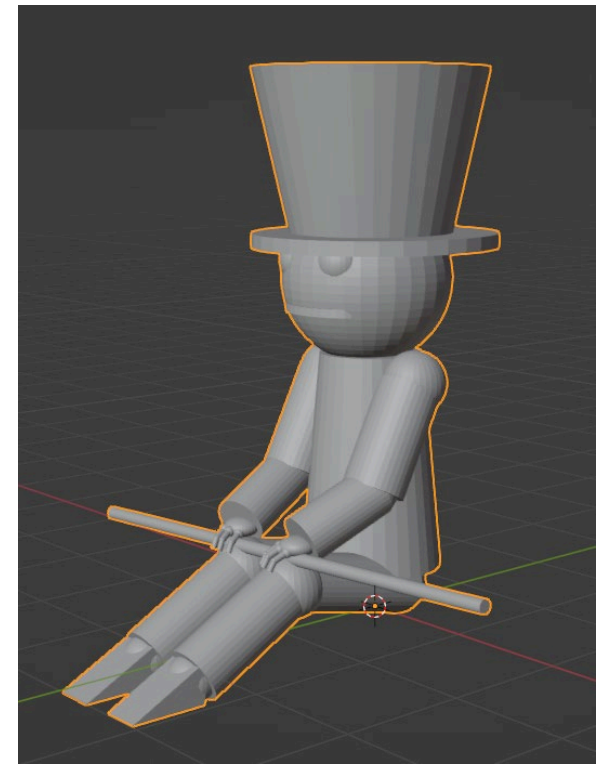

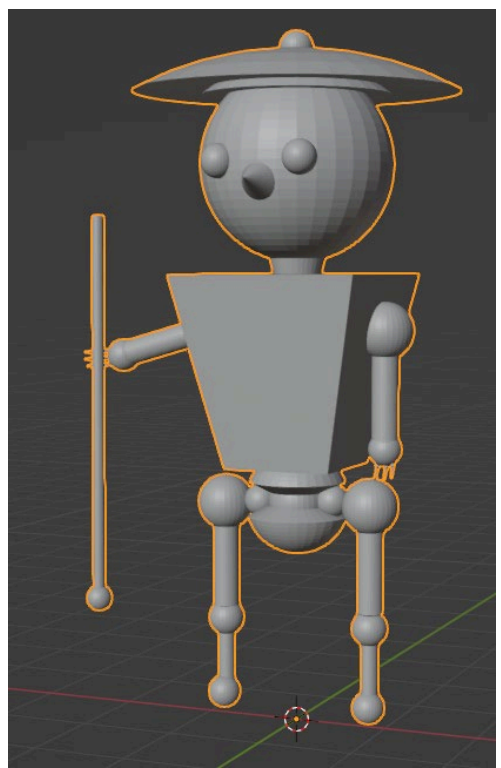

### **TO SĄ PRZYKŁADOWE MODELE**

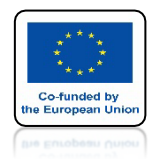

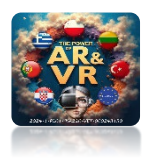

## ZACHOWAJ TEN PLIK **GDYŻ PRZYDA SIĘ NAM** W DALSZYM SZKOLENIU **DO ZROBIENIA** ANIMACJI

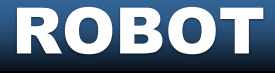

#### **POWER OF AR AND VR**

# DZIĘKUJĘ ZA UWAGĘ

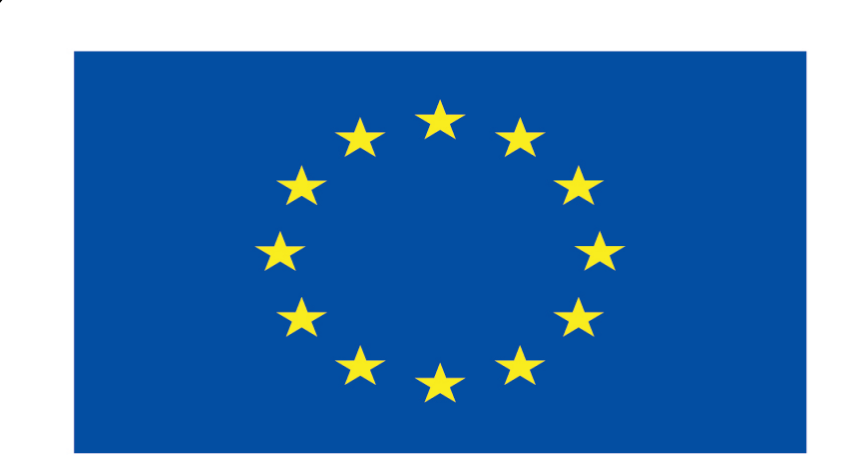

#### Co-funded by the European Union

#### **Co-runged by** the European Union

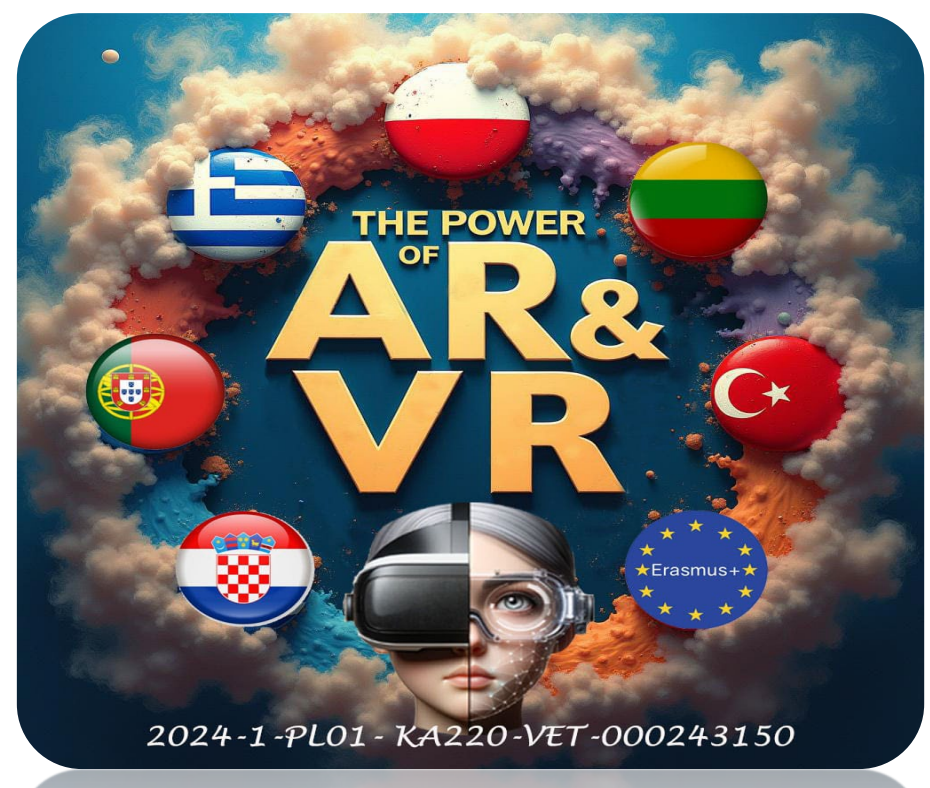

2024-1-PL01- KA220-VET-000243150